Mac版 (macOS Monterey (12.0)で作成しています) MACアドレスの調べ方

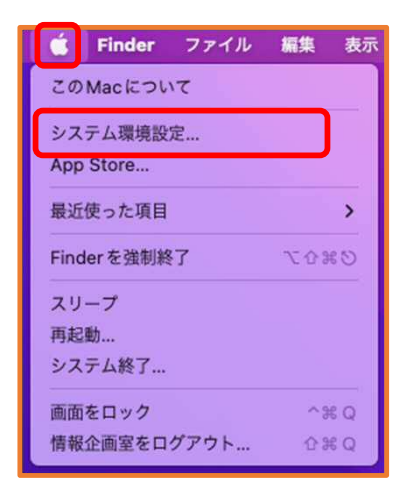

Appleマークをクリックし、
 「システム環境設定」をクリック

● ● ◎ 〈 〉 ⅲⅲ システム環境設定 Apple ID にサインイン サインイン iCloud やApp Store などを設定します。 Q C . 4 ---..... Spotlight 言語と地域 通知と 集中モード Mission Control デスクトップと Dock と スクリーンセーバ メニューバー Siri 一般 0 I 5 \*\* 0 インターネット パスワード アカウント ユーザと アクセシビリティ スクリーン 機能拡張 セキュリティと グループ タイム プライバシー \* a (11) サウンド キーボード トラックパッド マウス ディスプレイ etooth S 0 A プリンタと 省エネルギー 日付と時刻 共有 スキャナ Time 起動ディスク Machine

②「ネットワーク」をクリック

| *71.7                             |           |                                                               |   |
|-----------------------------------|-----------|---------------------------------------------------------------|---|
| Ethernet<br>● 自己着り当てIP WI-FI → オン | 状况:       | : 接続済み<br>Ethernetに自己割り当てIPアドレスが設定されてい<br>るためインターネットに接続できません。 |   |
| ∰ Thunderboltプリッジ<br>● 未意味        | IPv4 の設定: | DHCPサーバを使用                                                    | 0 |
|                                   | IPアドレス:   | 169.254.169.134                                               |   |
|                                   | サブネットマスク: | 255.255.0.0                                                   |   |
|                                   | ルーター:     |                                                               |   |
|                                   | DNSサーバ:   |                                                               |   |
|                                   | 検索ドメイン:   |                                                               |   |
|                                   |           |                                                               |   |
|                                   |           |                                                               |   |
|                                   |           |                                                               |   |

③「Ethernet」を選択し、「詳細」をクリック

Mac版 (macOS Monterey (12.0)で作成しています) MACアドレスの調べ方

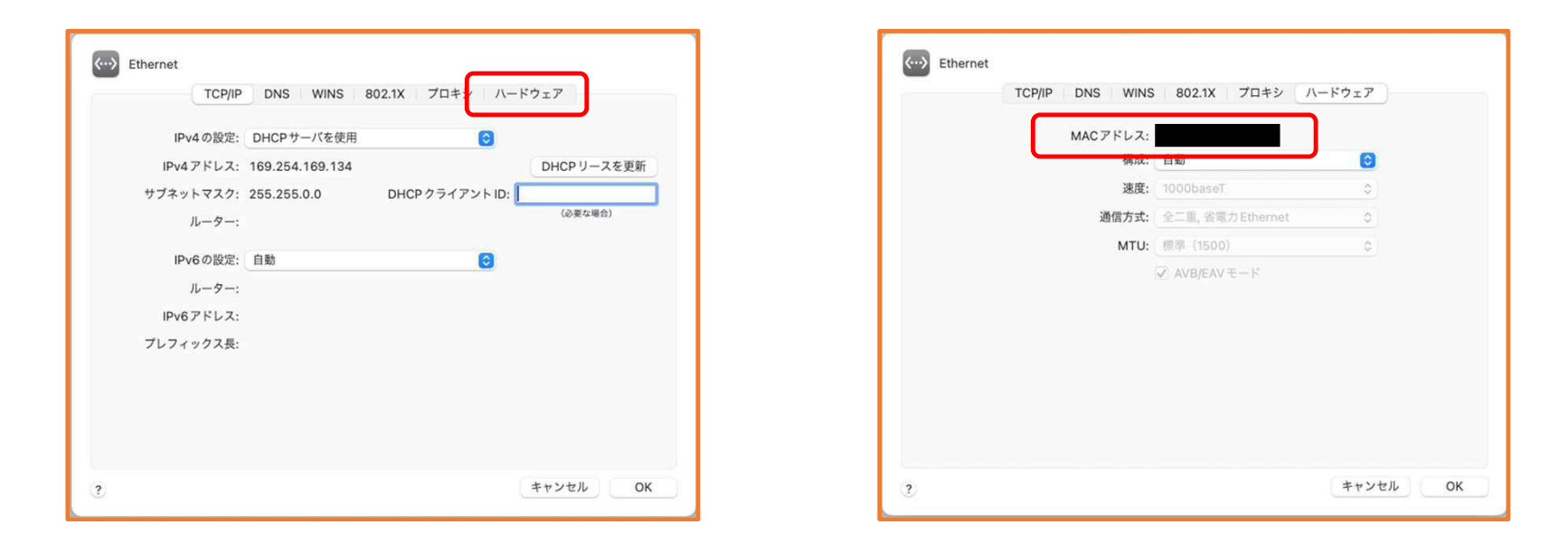

④「ハードウェア」タブを選択

「MACアドレス」が表示されます